## How To Convert Patient Reports to PDF's... attaching to EMR's

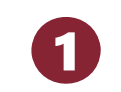

| lenu Help           |                 |                          |
|---------------------|-----------------|--------------------------|
| View Repo           | rt              | CENER N                  |
| View Grap           | h               | 1 Alton                  |
| Export              |                 | Do the                   |
| Constant            |                 |                          |
| sync                |                 | • N#**                   |
| Re-Test Pa          | tient           | Igns                     |
| Preference          | es              |                          |
| Quit                |                 | Test                     |
| _                   | Add Assessments | Exit                     |
| cal Accessments: 15 |                 | -Opline Arrestments: 694 |

Open the CNS Vital Signs Application... CLICK MENU ...CLICK 'PREFERENCES' ...enter 'cnsvs' (lower case)

| System Administrator Passwo | ord   |            |                | × |
|-----------------------------|-------|------------|----------------|---|
| System Administrator Passv  | vord: | CNS\       | /S             |   |
|                             |       | <u>О</u> К | <u>C</u> ancel |   |

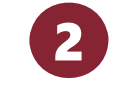

| Preferences                                                                      |                                                                             |                                                          | ×     |
|----------------------------------------------------------------------------------|-----------------------------------------------------------------------------|----------------------------------------------------------|-------|
| Assessment<br>Backup<br>Display<br>Report<br>Patient<br>Online<br>User<br>Update | Generate color repo<br>Default Report Type:<br>Page Size:<br>Report Format: | rt<br>Clinical Report<br>US Letter<br>PDF<br>HTML<br>PDF |       |
|                                                                                  |                                                                             | OK Cancel                                                | Apply |

SELECT the 'Report' tab and make your selections:

- Color Report
- Report Type
- Page Size
- Report Format

The Local Software version of CNS Vital Signs produces the Patient Report in a PDF or in HTML, within your browser - IE, Firefox, Chrome, Safari, etc.

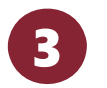

| more-20160 | 205230749 odf - Adobe Arrobi                                                                                                    | rt Pro                                                                                        |                                                                                |                                                                         |                                                               |                                                                     |                                                                        |                                                                           |                                                                       | _                                                                            |         |   |
|------------|----------------------------------------------------------------------------------------------------|-----------------------------------------------------------------------------------------------|--------------------------------------------------------------------------------|-------------------------------------------------------------------------|---------------------------------------------------------------|---------------------------------------------------------------------|------------------------------------------------------------------------|---------------------------------------------------------------------------|-----------------------------------------------------------------------|------------------------------------------------------------------------------|---------|---|
| First Man  | Burning Contractor                                                                                                    |                                                                                               |                                                                                |                                                                         |                                                               |                                                                     |                                                                        |                                                                           |                                                                       |                                                                              | -       |   |
| for Tien   | Document Comments                                                                                                    | rogms 100                                                                                     | is Bovar                                                                       | icea <u>w</u> i                                                         | ndow 🖪                                                        | еф                                                                  |                                                                        |                                                                           |                                                                       |                                                                              |         |   |
| Create •   | 💭 Combine 🔹 🔬 Colla                                                                                                    | sborate •                                                                                     | 🔒 Securi                                                                       | • /                                                                     | Sign *                                                        | Fon                                                                 | ns •                                                                   | Multi                                                                     | media •                                                               | 🏈 Con                                                                        | nment • |   |
| 88         | 🖹 🖃 🌮   🕁 🍣                                                                                                    | 1 / 2                                                                                         | Ik                                                                             | 8 C                                                                     | 8                                                             | 69                                                                  | 2% -                                                                   |                                                                           | <b>X</b> [                                                            | Find                                                                         |         | • |
|            |                                                                                                    |                                                                                               |                                                                                |                                                                         |                                                               |                                                                     |                                                                        |                                                                           |                                                                       |                                                                              |         |   |
|            | CNS Vital Signs Rep                                                                                                    | ort                                                                                           |                                                                                |                                                                         | Fest Date                                                     | : 20071                                                             | lovemb                                                                 | er 26 10:                                                                 | 20:24                                                                 |                                                                              |         |   |
|            | Patient ID: 01000FATIOUES                                                                                                    | HEZPRE                                                                                        |                                                                                |                                                                         | Administrator                                                 | administr                                                           | ator                                                                   |                                                                           |                                                                       |                                                                              |         |   |
|            | Age: 55                                                                                                    |                                                                                               |                                                                                |                                                                         | anguage E                                                     | igish (Uni                                                          | ed States)                                                             |                                                                           |                                                                       |                                                                              |         |   |
|            | Total Test Time: 34:07 (min:a                                                                                                    | ecs)                                                                                          | ONSVS Dur                                                                      | ation: 20.16                                                            | (min:secs)                                                    |                                                                     | Version 3,1                                                            | .1,3                                                                      |                                                                       |                                                                              |         |   |
|            | 0.00.00                                                                                                    | Percentile                                                                                    | Range                                                                          |                                                                         |                                                               | >74                                                                 | 25-74                                                                  | 9-24                                                                      | 2-8                                                                   | <2                                                                           |         |   |
|            | Patient Profile                                                                                                    | Standard S                                                                                    | core Range                                                                     |                                                                         |                                                               | > 109                                                               | 90 - 109                                                               | 80 - 89                                                                   | 70-79                                                                 | < 70                                                                         |         |   |
|            | Domain Scores                                                                                                    | Patient<br>Score                                                                              | Standard<br>Score                                                              | Percentile                                                              | Valid<br>Score**                                              | Above                                                               | Average                                                                | Low<br>Average                                                            | Low                                                                   | Very Low                                                                     |         |   |
|            | Neurocognition Index (NCI)                                                                                                    |                                                                                               | 78                                                                             | 7                                                                       | Yes                                                           |                                                                     |                                                                        |                                                                           | ж                                                                     |                                                                              |         |   |
|            | Composite Memory                                                                                                    | 94                                                                                            | 93                                                                             | 32                                                                      | Yes                                                           |                                                                     | ж                                                                      |                                                                           |                                                                       |                                                                              |         |   |
|            | Verbal Memory                                                                                                    | 52                                                                                            | 39                                                                             | 47                                                                      | Yes                                                           |                                                                     | х                                                                      |                                                                           |                                                                       |                                                                              |         |   |
|            | Visual Memory                                                                                                    | 42                                                                                            | 30                                                                             | 20                                                                      | Yes                                                           |                                                                     | ж                                                                      |                                                                           |                                                                       |                                                                              |         |   |
|            | Psychomotor Speed                                                                                                    | 127                                                                                           | 60                                                                             | 2                                                                       | Yes                                                           |                                                                     |                                                                        |                                                                           |                                                                       | x                                                                            |         |   |
|            | Reaction Time*                                                                                                    | 751                                                                                           | 87                                                                             | 19                                                                      | Yes                                                           |                                                                     |                                                                        | x                                                                         |                                                                       |                                                                              |         |   |
|            | Complex Attention*                                                                                                    | 16                                                                                            | 70                                                                             | 2                                                                       | Yes                                                           |                                                                     |                                                                        |                                                                           |                                                                       | ж                                                                            |         |   |
|            | Cognitive Flexibility                                                                                                    | 22                                                                                            | 70                                                                             | 2                                                                       | Yes                                                           |                                                                     |                                                                        |                                                                           |                                                                       |                                                                              |         |   |
|            | Processing Speed                                                                                                    | 29                                                                                            | 64                                                                             | 1                                                                       | Yes                                                           |                                                                     |                                                                        |                                                                           |                                                                       | ×                                                                            |         |   |
|            | Executive Function                                                                                                    | 28                                                                                            | п                                                                              | 6                                                                       | Yes                                                           |                                                                     |                                                                        |                                                                           | x                                                                     |                                                                              |         |   |
|            | Simple Attention                                                                                                    | 40                                                                                            | 107                                                                            | 68                                                                      | Yes                                                           |                                                                     | х                                                                      |                                                                           |                                                                       |                                                                              |         |   |
|            | Motor Speed                                                                                                    | 56                                                                                            | ы                                                                              | 14                                                                      | Yes                                                           |                                                                     |                                                                        | ×                                                                         |                                                                       |                                                                              |         |   |
|            | Domain Dashboard: Above ay<br>74, indicating a high function<br>or PR 4 local indicating a sligh<br>impairment. Very Low is a 55<br>denotes that Tower is better,<br>the individual subtests. | erage domain s<br>ng test subject.<br>t deficit or impu<br>less than 70 or<br>otherwise highe | cores indicat<br>Average is a<br>imment. Beto<br>a PR less thi<br>r scores are | a standard<br>SS 90-109<br>w Average<br>an 2, Indicati<br>better, Subje | or PR 25-74<br>is a SS 70-<br>ng a deficit a<br>ect Scores ar | preater that<br>indicating<br>79 or PR<br>nd impaire<br>e raw score | n 109 or a<br>normal fun<br>2-8, indicat<br>vent, Read<br>es calculati | Percentile I<br>ction. Low /<br>ing a mode<br>tion times a<br>ons general | Cank (FR2)<br>Average is<br>rate level<br>re in millise<br>ed from da | preater than<br>a 53 80-89<br>of deficit or<br>isonds. An '<br>its values of |         |   |
|            | evaluate whether or not the te                                                                                                    | es a gudeine k<br>si subject under                                                            | slood the les                                                                  | d, put forth 0                                                          | nny or an in<br>Veir best effo<br>Ma                          | et, or has a                                                        | olimical con                                                           | dition requi                                                              | ring furthe                                                           | evaluation.                                                                  |         |   |
|            | reconcerned and the second                                                                                                    | 500                                                                                           |                                                                                | a store                                                                 | Marrow                                                        | test for                                                            | ierts have                                                             | -                                                                         | ther 15                                                               | and and                                                                      | Ē.      |   |
|            | Correct IP - In                                                                                                    | vitate 14                                                                                     | 104                                                                            | 61                                                                      | at the en                                                     | them in a                                                           | 1                                                                      | distractors<br>1 Hits' n                                                  | The test<br>fiers to the                                              | is rep-                                                                      | ſ       |   |
|            |                                                                                                    | -                                                                                             |                                                                                |                                                                         | Ranget w                                                      | ards im                                                             |                                                                        | 748 in                                                                    | ficate ver*                                                           |                                                                              |         |   |
|            |                                                                                                    |                                                                                               |                                                                                |                                                                         |                                                               |                                                                     |                                                                        |                                                                           |                                                                       |                                                                              |         |   |

On the local software once the administrator password (cnsvs) is entered, the report is generated automatically. The report can be sent to your EMR and/or printed immediately and provides both the clinical snapshot of the neurocognitive tests and domain scores. The report format can be configured in numerous ways.

## SELECT 'File' > Save As > Insert into the EMR

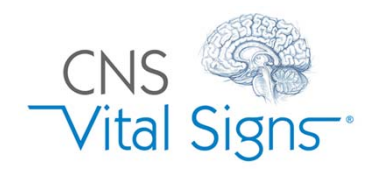

## How do I convert reports to a PDF?